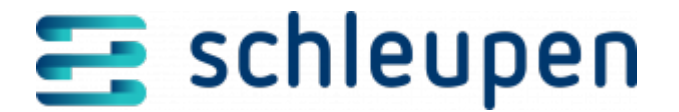

# Ablehnung Anmeldung Netznutzung bearbeiten

Der Dialogschritt wird aus einer Aufgabe der Art **Anmeldung Netznutzung abgelehnt** aufgerufen und dient zur Bearbeitung der Ablehnung bzw. der Gründe (siehe folgendes Beispiel).

 Funktionsrecht Kundenservice Experte (Vergeben Sie dieses Funktionsrecht für alle Mitarbeiter, die Vertragsabschlüsse bearbeiten sollen (Marktrolle Lieferant Vertragsabschlüsse bearbeiten), damit sie Kunden für das eigene Unternehmen gewinnen können.)

Ablehnung Anmeldung Netznutzung bearbeiten

Im Dialog werden die Ablehnungsgründe (s.u.), die Personendaten (Vertragspartner) und die Vertragsdaten (Vertragsbeginn, Tarif etc.) angezeigt.

Je nach Ablehnungsgrund können Sie folgende Daten bearbeiten:

- Vertragspartner (Person)
- Vertragsbeginn bzw. Lieferbeginn, um Fristen einzuhalten
- Transaktionsgrund
- Marktlokation (ggf. Neuanlage eines vorläufigen Lokationsbündels, Aktualisierung der Marktlokation am Vertrag)

Bei Bedarf können Sie die Person, den Vertrag oder die Marktlokation mit Anklicken von in den Portalkontext stellen.

Portalkontext

Aktivieren Sie das Feld **Ablehnung akzeptiert**, wenn Sie die Ablehnung bestätigen möchten.

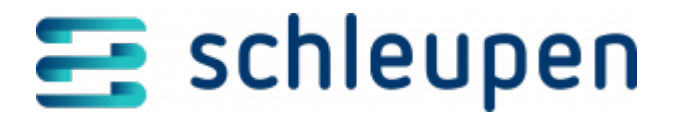

Bearbeiten Sie die Daten gegebenenfalls wunschgemäß.

Stellen Sie die Aufgabenbearbeitung mit Anklicken von **ABSCHLIESSEN** fertig.

## Vertragspartner ändern

Klicken Sie auf die Schaltfläche **BEARBEITEN**.

Person bearbeiten

### Marktlokation ändern

Klicken Sie auf die Schaltfläche **WECHSELN**.

<u>Marktlokation identifizieren</u>

# Mögliche Ablehnungsgründe

| Ablehnungsmeldung                                       | Was ist zu tun?                                                                                                | Rolle                    | Kommentar                                                                                         |
|---------------------------------------------------------|----------------------------------------------------------------------------------------------------|--------------------------|---------------------------------------------------------------------------------------------------|
| A50 Der LFA hat der<br>Abmeldeanfrage<br>widersprochen. | Prüfen, ob Kündigung an LFA<br>versendet wurde                                                                 | Mako                     | automatisiert                                                                                     |
|                                                         | Wenn Kündigung versendet und<br>bestätigt: Bilaterale Klärung mit<br>LFA                                       | Mako                     |                                                                                                   |
|                                                         | Wenn Kündigung nicht<br>versendet:<br>(- Klärung mit Kunde)<br>– automatisierte Kündigung an<br>LFA versenden  | KSP<br>Prozess<br>(Mako) | Perspektivisch:<br>Konfiguration anbieten<br>(1: automatische<br>Kündigung 2: Aufgabe für<br>KSP) |
|                                                         | Neue fristgerechte Anmeldung<br>NN versenden                                                                   | Mako                     | Ul zum Anpassen der<br>Vertrags- und Malo-<br>Daten mit der<br>Möglichkeit zum<br>Neuversand      |
| A01 Marktlokation ist nicht<br>identifizierbar.         | Daten des Kunden<br>(Angebotsannahme) mit Daten<br>im Vertrag (im Status warten<br>auf Bestätigung) abgleichen | KSP                      |                                                                                                   |

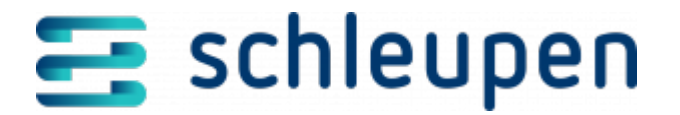

| Ablehnungsmeldung           | Was ist zu tun?                                                                          | Rolle | Kommentar                                                                                    |
|-----------------------------|------------------------------------------------------------------------------------------|-------|----------------------------------------------------------------------------------------------|
|                             | Wenn Daten übereinstimmen:<br>Klärung mit Kunden und neue<br>Anmeldung NN versenden      | KSP   | Ul zum Anpassen der<br>Vertrags- und Malo-<br>Daten mit der<br>Möglichkeit zum<br>Neuversand |
|                             | Wenn Daten nicht<br>übereinstimmen: Daten<br>anpassen und neue Anmeldung<br>NN versenden | KSP   | UI zum Anpassen der<br>Vertrags- und Malo-<br>Daten mit der<br>Möglichkeit zum<br>Neuversand |
| A02 Mehrfachidentifizierung | Daten des Kunden<br>(Angebotsannahme) mit Daten<br>im vorläufigen Vertrag<br>abgleichen  | KSP   |                                                                                              |
|                             | Wenn Daten<br>übereinstimmen:Klärung mit<br>Kunden und neue Anmeldung<br>NN versenden    | KSP   | Ul zum Anpassen der<br>Vertrags- und Malo-<br>Daten mit der<br>Möglichkeit zum<br>Neuversand |
|                             | Wenn Daten nicht<br>übereinstimmen: Daten<br>anpassen und neue Anmeldung<br>NN versenden | KSP   | Ul zum Anpassen der<br>Vertrags- und Malo-<br>Daten mit der<br>Möglichkeit zum<br>Neuversand |
| A03 Keine Identifizierung   | Daten des Kunden<br>(Angebotsannahme) mit Daten<br>im vorläufigen Vertrag<br>abgleichen  | KSP   |                                                                                              |
|                             | Wenn Daten<br>übereinstimmen:Klärung mit<br>Kunden und neue Anmeldung<br>NN versenden    | KSP   | Ul zum Anpassen der<br>Vertrags- und Malo-<br>Daten mit der<br>Möglichkeit zum<br>Neuversand |
|                             | Wenn Daten nicht<br>übereinstimmen: Daten<br>anpassen und neue Anmeldung<br>NN versenden | KSP   | Ul zum Anpassen der<br>Vertrags- und Malo-<br>Daten mit der<br>Möglichkeit zum<br>Neuversand |

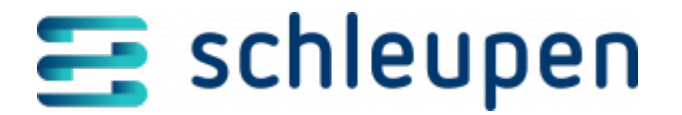

| Ablehnungsmeldung                                                                                                    | Was ist zu tun?                                                                                                    | Rolle | Kommentar                                                                                           |
|----------------------------------------------------------------------------------------------------|----------------------------------------------------------------------------------------------------|-------|----------------------------------------------------------------------------------------------------|
| A04 Marktlokation befindet<br>sich zum Eingangsdatum der<br>Meldung nicht mehr im<br>Netzgebiet des NB.                            | Prüfen, wer der zuständige NB<br>ist                                                                                                    | Mako  |                                                                                                    |
|                                                                                                    | Wenn NB laut Stammdaten<br>richtig: Bilaterale Klärung mit<br>NB, ggf. Stammdaten<br>Netzgebiete aktualisieren,<br>Anmeldung NN neu versenden | Mako  |                                                                                                    |
|                                                                                                    | Wenn NB nicht richtig:<br>Schleupen Ticket, Stammdaten<br>anpassen, etc. (kommt auf<br>Fehler an)                                             |       |                                                                                                    |
| A13 Es handelt sich nicht um<br>einen rückwirkenden Einzug,<br>da zum genannten Datum<br>kein Anschlussnutzerwechsel<br>stattfand. | Rückwirkende Anmeldung nicht<br>möglich. Klärung mit Kunde                                                                                    | KSP   | Es handelt sich nicht um<br>Einzug/Umzug/Neuanalge<br>-> falscher<br>Transaktionsgrund              |
|                                                                                                    | ggf. Daten (Transaktionsgrund<br>und/oder Namen) anpassen und<br>Anmeldung NN neu versenden                                                   | KSP   | UI zum Anpassen der<br>Vertrags- und Malo-<br>Daten mit der<br>Möglichkeit zum<br>Neuversand        |
| A05 Eingangsfrist bei iMS /<br>kME mit RLM nicht<br>eingehalten                                                                    | Prüfen, ob Frist tatsächlich<br>überschritten wurde                                                                                           | Mako  |                                                                                                    |
|                                                                                                    | Prüfen, ob iMS/kME RLM<br>angemeldet wurde: Wenn nein<br>-> neuer Tarif und neue<br>Anmedung NN                                               | KSP   |                                                                                                    |
|                                                                                                    | Wenn Frist überschritten: Neue<br>Anmeldung NN                                                                                                | KSP   | Perspektivisch:<br>Konfiguration anbieten<br>(1: automatischer<br>Neuversand 2: Aufgabe<br>für KSP) |
|                                                                                                    | Wenn Frist nicht überschritten:<br>Bilaterale Klärung mit NB                                                                                  | Mako  |                                                                                                    |

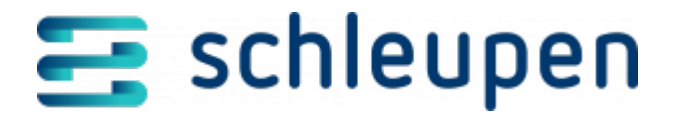

| Ablehnungsmeldung                                                                                         | Was ist zu tun?                                              | Rolle | Kommentar                                                                                           |
|----------------------------------------------------------------------------------------------------|--------------------------------------------------------------|-------|----------------------------------------------------------------------------------------------------|
| A06 Fristüberschreitung bei<br>kME ohne RLM / mME /<br>Pauschalanlage                                     | Prüfen, ob Frist tatsächlich<br>überschritten wurde          | Mako  |                                                                                                    |
|                                                                                                    | Wenn Frist überschritten: Neue<br>Anmeldung NN               | KSP   | Perspektivisch:<br>Konfiguration anbieten<br>(1: automatischer<br>Neuversand 2: Aufgabe<br>für KSP) |
|                                                                                                    | Wenn Frist nicht überschritten:<br>Bilaterale Klärung mit NB | Mako  |                                                                                                    |
| A09 Frist bei einem<br>Lieferantenwechsel nicht<br>eingehalten im Rahmen der<br>schnellen Identifikation. | Prüfen, ob Frist tatsächlich<br>überschritten wurde          | Mako  | UI zum Anpassen der<br>Vertrags- und Malo-<br>Daten mit der<br>Möglichkeit zum<br>Neuversand        |
|                                                                                                    | Wenn Frist überschritten: Neue<br>Anmeldung NN               | KSP   | Perspektivisch:<br>Konfiguration anbieten<br>(1: automatischer<br>Neuversand 2: Aufgabe<br>für KSP) |
|                                                                                                    | Wenn Frist nicht überschritten:<br>Bilaterale Klärung mit NB | Mako  |                                                                                                    |
| A10 Frist bei einem<br>Lieferantenwechsel nicht<br>eingehalten im Rahmen der<br>langsamen Identifikation. | Prüfen, ob Frist tatsächlich<br>überschritten wurde          | Mako  |                                                                                                    |
|                                                                                                    | Wenn Frist überschritten: Neue<br>Anmeldung NN               | KSP   | Perspektivisch:<br>Konfiguration anbieten<br>(1: automatischer<br>Neuversand 2: Aufgabe<br>für KSP) |
|                                                                                                    | Wenn Frist nicht überschritten:<br>Bilaterale Klärung mit NB | Mako  |                                                                                                    |
| A11 Andere Anmeldung in<br>Bearbeitung.                                                                   | Klärung mit Kunde<br>herbeiführen, ggf. neue<br>Anmeldung NN | KSP   |                                                                                                    |
|                                                                                                    |                                                              |       |                                                                                                    |

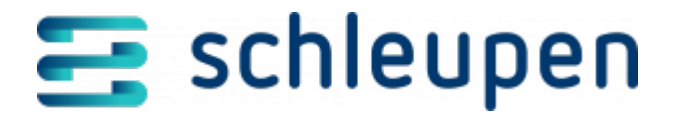

| Ablehnungsmeldung                                                                                                    | Was ist zu tun?                                                                                                  | Rolle | Kommentar                                 |
|----------------------------------------------------------------------------------------------------|----------------------------------------------------------------------------------------------------|-------|-------------------------------------------|
| A12<br>Zuordnungsermächtigung<br>fehlt.                                                                                                 | Prüfen, ob<br>Zuordnungsermächtigung<br>übermittelt wurde                                                        | Mako  |                                           |
|                                                                                                    | Wenn ja: Bilaterale Klärung mit<br>NB; ggf. neue Anmeldung NN<br>versenden                                       | Mako  |                                           |
|                                                                                                    | Wenn nein:<br>Zuordnungsermächtigung und<br>neue Anmeldung NN versenden                                          | Mako  |                                           |
| A14 Grundversorger ist der<br>Marktlokation nicht<br>zugeordnet.                                                                        | Bilateral klären, ob GV<br>aufgebaut werden soll                                                                 | Mako  |                                           |
|                                                                                                    | Wenn ja: Warteschritt und neue<br>Anmeldung NN                                                                   | Mako  |                                           |
|                                                                                                    | Wenn nein: Neue Anmeldung<br>NN starten (Lieferantenwechsel)                                                     | KSP   |                                           |
| A99 Sonstiges (Das<br>identifizierte Problem ist in<br>der Antwort zu<br>beschreiben/benennen -><br>Zusätzliche Informationen<br>(FTX). | Mako Aufgabe erzeugen;<br>Ablehnungsgrund prüfen; ggf.<br>selbst lösen oder Aufgabe an<br>Fachbereich delegieren | Mako  | Problem könnte in jedem<br>Bereich liegen |

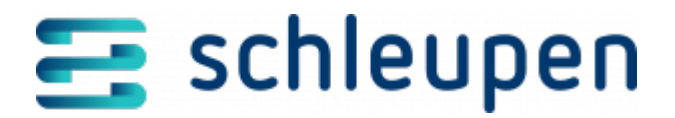

#### Impressum

Herausgegeben von: Schleupen SE

Galmesweg 58 47445 Moers

Telefon: 02841 912 0 Telefax: 02841 912-1903

www.schleupen.de

Zuständig für den Inhalt: Schleupen SE ©Schleupen SE, Galmesweg 58, 47445 Moers

### Haftungsausschluss

Möglicherweise weist das vorliegende Dokument noch Druckfehler oder drucktechnische Mängel auf. In

der Dokumentation verwendete Software-, Hardware- und Herstellerbezeichnungen sind in den

meisten Fällen auch eingetragene Warenzeichen und unterliegen als solche den gesetzlichen Bestimmungen.

Das vorliegende Dokument ist unverbindlich. Es dient ausschließlich Informationszwecken und nicht als

Grundlage eines späteren Vertrags. Änderungen, Ergänzungen, Streichungen und sonstige Bearbeitungen dieses Dokuments können jederzeit durch die Schleupen SE nach freiem Ermessen und

ohne vorherige Ankündigung vorgenommen werden.

Obschon die in diesem Dokument enthaltenen Informationen von der Schleupen SE mit größtmöglicher

Sorgfalt erstellt wurden, wird aufgrund des reinen Informationscharakters für die Richtigkeit, Vollständigkeit, Aktualität und Angemessenheit der Inhalte keinerlei Gewähr übernommen und jegliche

Haftung im gesetzlich zulässigen Umfang ausgeschlossen. Verbindliche Aussagen können stets nur im

Rahmen eines konkreten Auftrags getroffen werden.

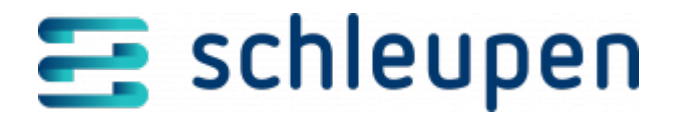

# Urheberrecht

Die Inhalte des vorliegenden Dokuments sind urheberrechtlich geschützt. Sie dürfen nur nach vorheriger Genehmigung durch die Schleupen SE verwendet werden. Dies gilt insbesondere für die

Vervielfältigung von Informationen oder Daten, insbesondere die Verwendung von Texten, Textteilen

oder Bildmaterial. Sämtliche Rechte liegen bei der Schleupen SE.

Soweit nicht ausdrücklich von uns zugestanden, verpflichtet eine Verwertung, Weitergabe oder ein

Nachdruck dieser Unterlagen oder ihres Inhalts zu Schadenersatz (BGB, UWG, LitUrhG).